## DIDACTICIEL AUTOCAD REVIT

L'objectif de ce didacticiel est de réaliser une maquette numérique à l'aide du logiciel Revit à partir d'un fond de plan AutoCAD.

Ouvrir Revit Architecture

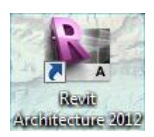

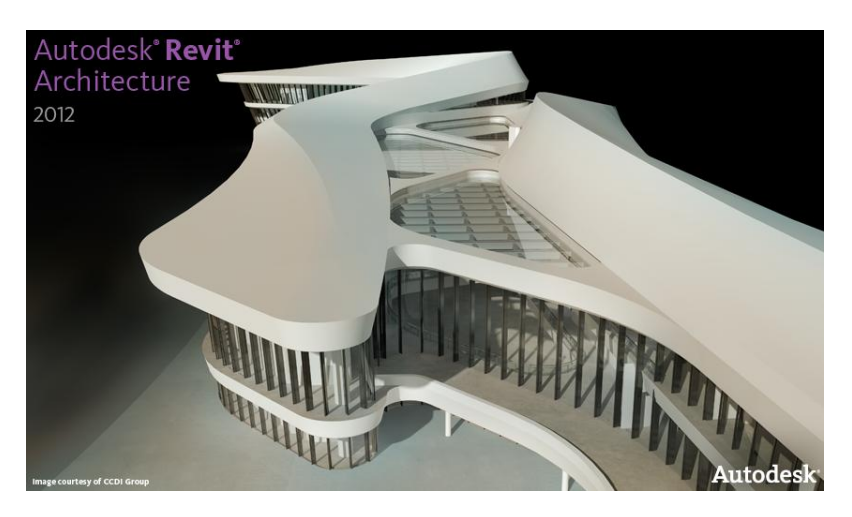

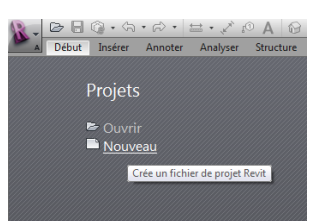

Sélectionner Nouveau pour ouvrir un nouveau projet

| Coluit Interer Anote: Analyze Structure Volume at Lie Collibori Vue Geter Complements Enterious Model Debut Interer Anote: Analyze Structure Volume at Lie Collibori Vue Geter Complements Enterious Model Articler Wire Porte Composet   Prote: Composet   Prote: Composet   Prote                                                                                                    | R. D          | - E 🎧 -                                                                                                    | · 57 • | · 🗟 • 🗮 • 🎸                          | A                            | 9••≣ 🗟 🗄••                                                                                   | Projet1 - Plan d'é                                       | itage: Niveau 0                                                                                                    | • Tapez un mot-o                                   | clé ou une expression 🗿 🔍            | . & ☆ 요 Se conne | ecter • 🕐 • 💶 🕬 💌                                                                                                    |
|----------------------------------------------------------------------------------------------------|---------------|----------------------------------------------------------------------------------------------------|--------|--------------------------------------|------------------------------|----------------------------------------------------------------------------------------------|----------------------------------------------------------|----------------------------------------------------------------------------------------------------|----------------------------------------------------|--------------------------------------|------------------|----------------------------------------------------------------------------------------------------|
| Warden       Warden       Prette       Prette                                                                                                    | A Dé          | but Ins                                                                                                    | érer   | Annoter Analys                       | er Structure                 | e Volume et site Collaborer                                                                  | Vue Gérer Compl                                          | iments Extensions                                                                                                    | Modifier                                           | •                                    |                  |                                                                                                    |
| Projetti - Ackornscrate du projet       0         © - O, Wast (both)       - Prans de spatron         0 - Prans de spatron       - Prans de spatron         0 - Prans de spatron       - Prans de spatron         0 - Prans de spatron       - Prans de spatron         0 - Prans de spatron       - Prans de spatron         0 - Prans de spatron       - Prans de spatron         0 - Prans de spatron       - Prans de spatron         0 - Prans de spatron       - Prans de spatron         0 - Prans de spatron       - Prans de spatron         0 - Prans de spatron       - Prans de spatron         0 - Prans de spatron       - Prans de spatron         0 - Prans de spatron       - Prans de spatron         0 - Prans de spatron       - Prans de spatron         0 - Prans de spatron       - Prans de spatron         0 - Prans de spatron       - Pranse de spatron         0 - Pranse       - Pranse de spatron         0 - Pranse de spatron       - Pranse de spatron         0 - Pranse de spatron       - Pranse de spatron         0 - Pranse de spatron       - Pranse de spatron         0 - Pranse de spatron       - Pranse de spatron         0 - Pranse de spatron       - Pranse de spatron         0 - Pranse de spatron       - Pranse de spatron                                                                                                    | G<br>Modifier | Mur                                                                                                    | Porte  | E Fenêtre<br>Composant •<br>Poteau • | Plafond<br>Sol -<br>Création | <ul> <li>Système de mur-rideau</li> <li>Quadrillage du mur-rideau</li> <li>Meneau</li> </ul> | Texte 3D  C, Ligne de modèle  G Groupe de modèle  Modèle | Garde-corps     Garde-corps     Garde-co | St Parface ∰ 1<br>≣≣ Cage ≷ e1<br>g*1<br>Ouverture | Mur<br>Vertical<br>Lucarne Référence | Pièce et surface | B Afficher     Définir    Plan de référence     E Visionneuse     Plan de construction                                                                                                    |
| Partylet - Actorescence du projet       Image: Construction of Construction of Constru                                    |               |                                                                                                    |        |                                      |                              |                                                                                              |                                                          |                                                                                                    |                                                    |                                      |                  |                                                                                                    |
| Afficiage des Manage des Man | Projet1 - Arb | borescence<br>(foot)<br>ns d'etage<br>ns de plafo<br>s 3D<br>vations<br>endes<br>menclature<br>upes<br>s Revit | du pro | pet ()<br>totels                     | : 100 🔄 🖗                    | 〇<br>一<br>一<br>一<br>一                                                                        | -1974 B                                                  | ©<br>0                                                                                                    |                                                    | o                                    |                  | Plan d'étage  Plan d'étage Plan d'étage Plan |

L'interface Revit Architecture s'affiche

### Architecture

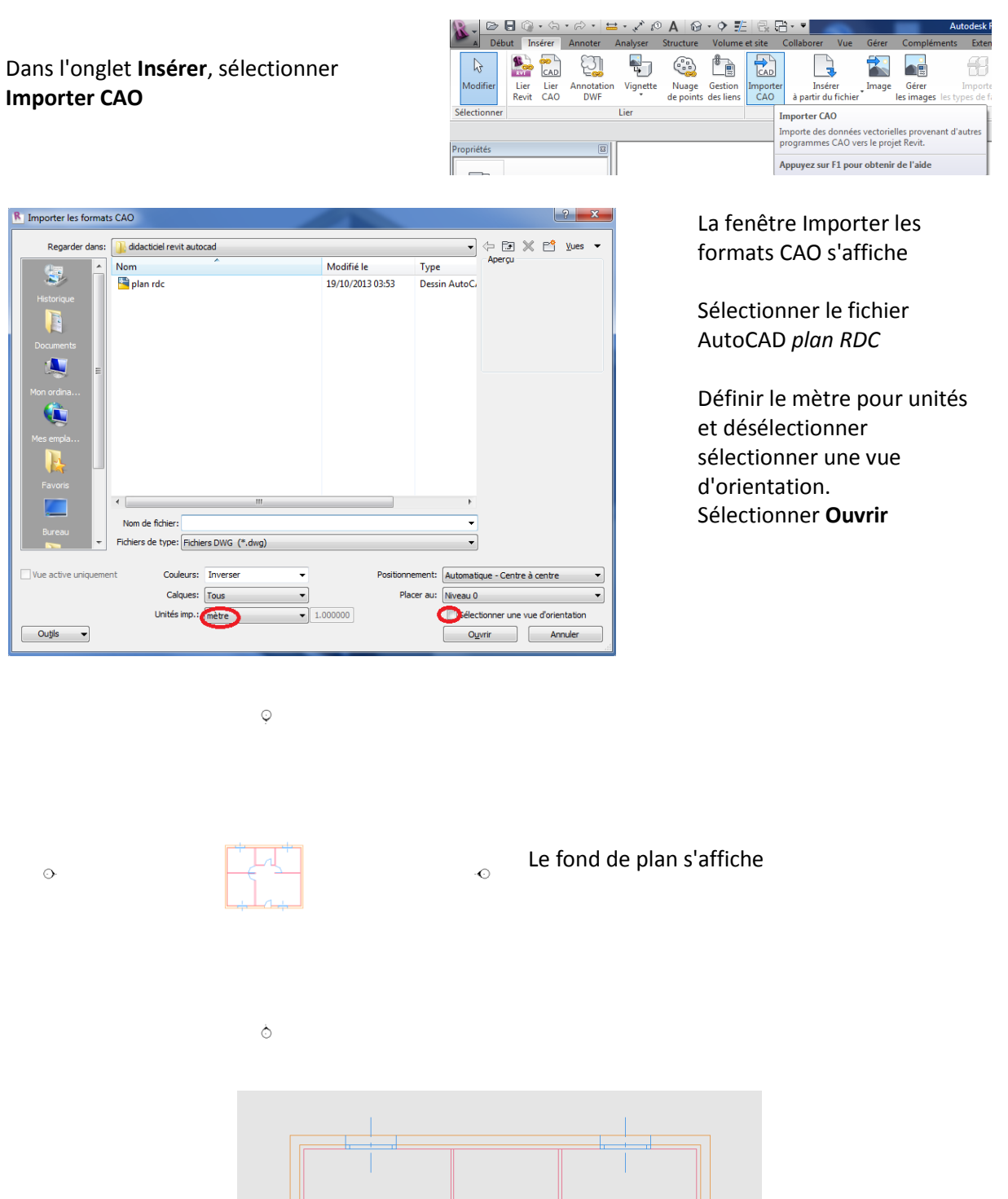

STI AC

| STI AC                                                                         | Architecture                                                                                                    |
|--------------------------------------------------------------------------------|----------------------------------------------------------------------------------------------------|
| Dans l'onglet <b>Volume et site</b>                                            | Image: Second second second                                                                                                    |
| Sélectionner <b>Mur par face</b>                                               | Parametres de la vue in situ un volume<br>Sélectionner         Mur par face           Sélectionner         Modèle par fas<br>générique.           Propriétés         Image: Crée des murs à l'aide des faces d'un volume ou d'un modèle<br>générique.           Propriétés         Image: Crée des murs à l'aide des faces d'un volume ou d'un modèle<br>générique.                                                                                                    |
| Dans l'onglet <b>Modifier Placer</b><br><b>Mur</b> , sélectionner <b>Ligne</b> | al Début Intére Annote Andyse Structure Volume et site Collaborer Vue Gére Compléments Extensions Modifier (Piscer Mur<br>b<br>Modifier<br>Structoroure Preses paper<br>Structoroure Propriétés Preses paper<br>Structoroure Propriétés |

Vérifier que dans le ruban **Modifier | Placer Mur**, la hauteur soit définie jusqu'au Niveau 1 et la Ligne de justification soit Nu fini: Extérieur

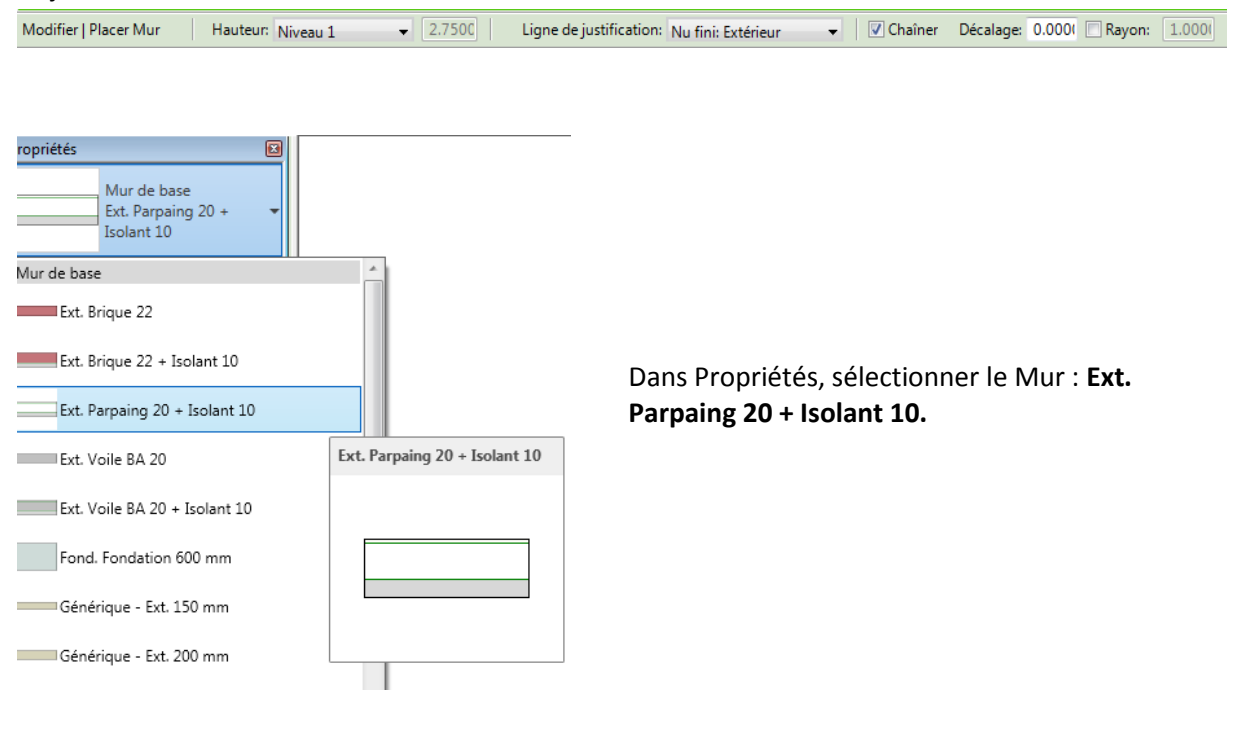

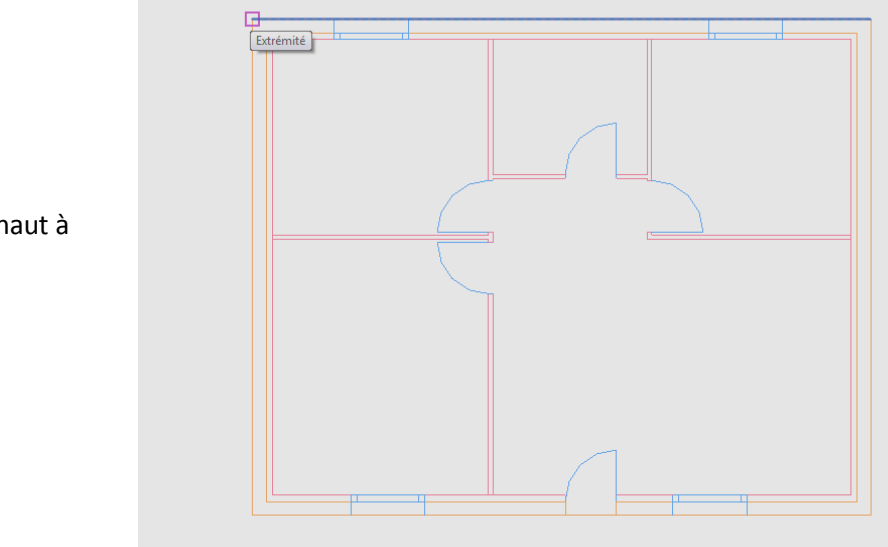

Sélectionner l'angle en haut à gauche du RDC.

Puis l'angle en haut à droite

\*\*\*\*\*\*\* \*\*\*\*\*

Puis en bas à droite

en bas à gauche

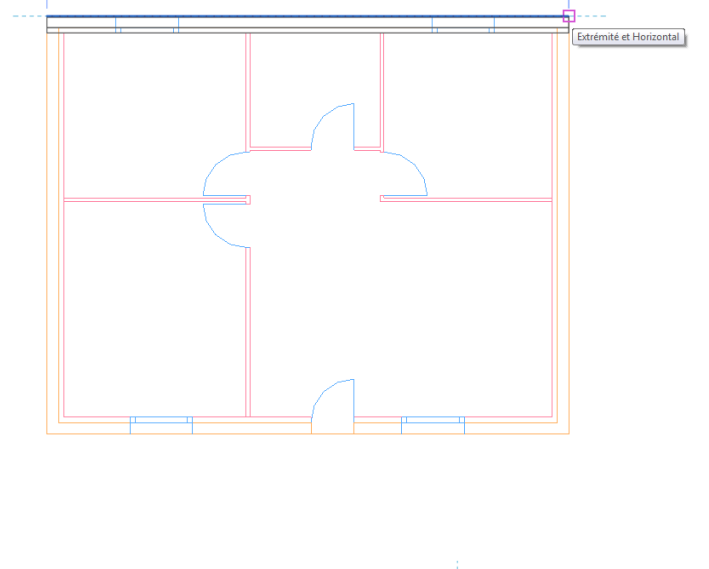

10.00

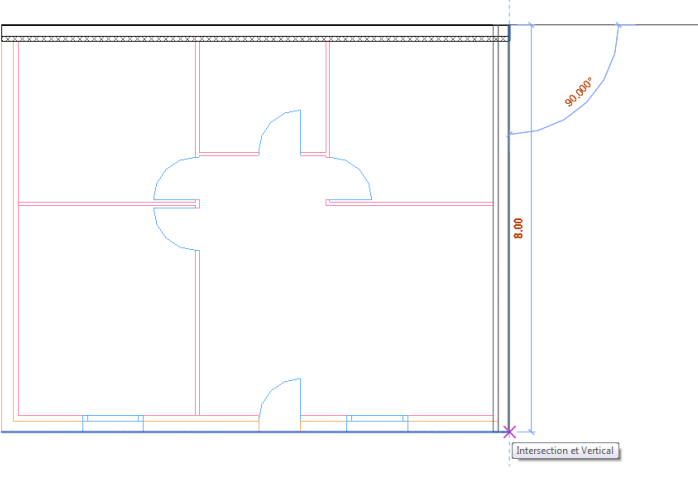

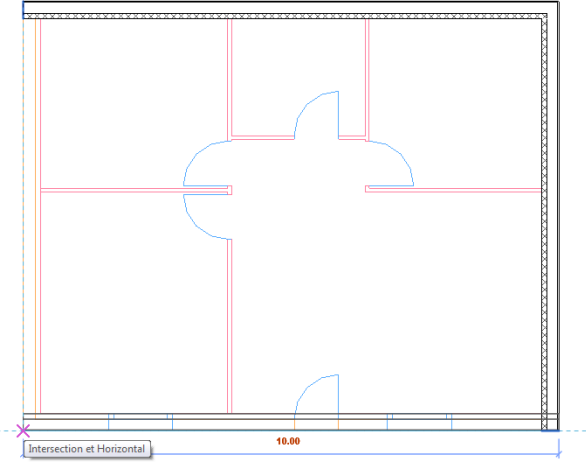

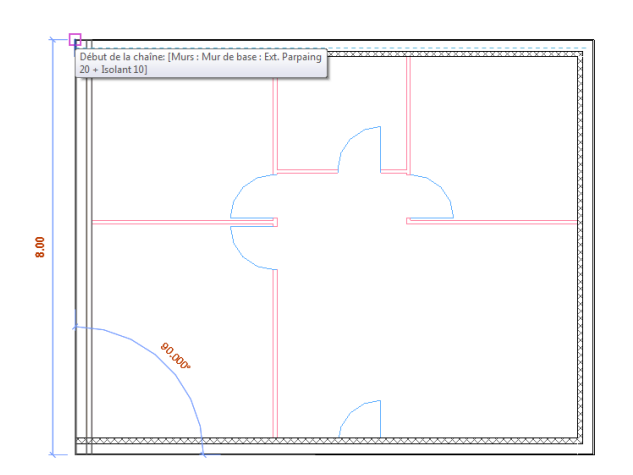

Fermer le mur sur le point de départ

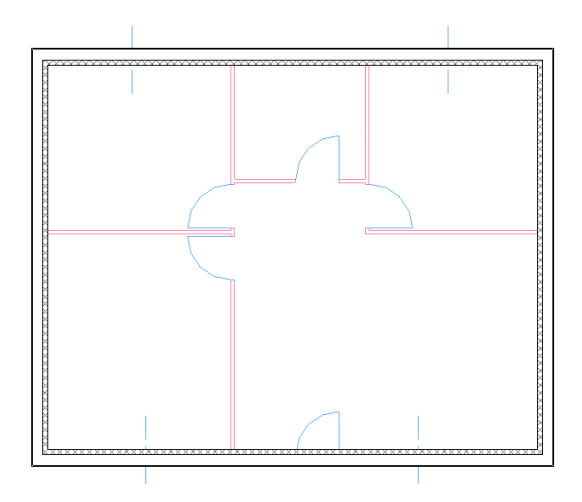

Les murs extérieurs sont dessinés

Remarque: pour désactiver la commande, sélectionner Modifier ou 2 fois la touche Echap

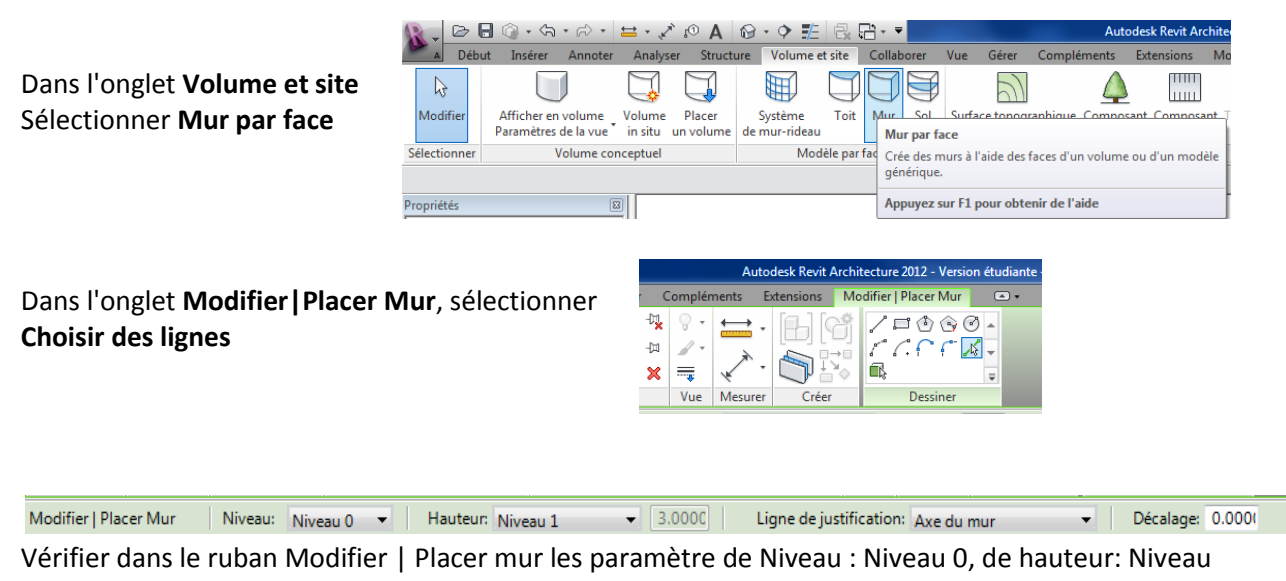

1 et ligne de justification Axe du mur.

## STI AC

### Architecture

| Mur de base<br>Ext. Parpaing 20 +<br>Isolant 10<br>Mur de base<br>Ext. Brique 22<br>Ext. Brique 22 + Isolant 10<br>Ext. Voile 8A 20 + Isolant 10<br>Ext. Voile 8A 20 + Isolant 10<br>Ext. Voile 8A 20 + Isolant 10<br>Fond. Fondation 600 mm<br>Générique - Ext. 150 mm<br>Générique - Ext. 200 mm<br>Générique - Int. 70 mm<br>Int. Brique 100 mm<br>Types dernièreme<br>Mur de base : Ext. Parpaing 20 | Propriétés                        |                        |  |  |  |  |  |  |
|----------------------------------------------------------------------------------------------------|-----------------------------------|------------------------|--|--|--|--|--|--|
| Mur de base  Ext. Brique 22  Ext. Brique 22  Ext. Brique 22 + Isolant 10  Ext. Parpaing 20 + Isolant 10  Ext. Voile BA 20  Ext. Voile BA 20 + Isolant 10  Fond. Fondation 600 mm  Générique - Ext. 150 mm  Générique - Ext. 200 mm  Générique - Int. 70 mm  Int. Brique 40 mm  Int. Brique 100 mm  Types dernièreme  Mur de base : Ext. Parpaing 2                                                       | Mur de base<br>Ext. Parpaing 20 + |                        |  |  |  |  |  |  |
| Ext. Brique 22<br>Ext. Parpaing 20 - Isolant 10<br>Ext. Voile 8A 20<br>Ext. Voile 8A 20<br>Ext. Voile 8A 20 - Isolant 10<br>Fond. Fondation 600 mm<br>Générique - Ext. 150 mm<br>Générique - Ext. 200 mm<br>Générique - Ext. 200 mm<br>Générique - Int. 70 mm<br>Int. Brique 10 mm<br>Int. Brique 110 mm<br>Types dernièreme<br>Mur de base : Ext. Parpaing 20                                           | Mur de base                       |                        |  |  |  |  |  |  |
| Ext. Brique 22 + Isolant 10 Ext. Parpaing 20 + Isolant 10 Ext. Voile BA 20 Ext. Voile BA 20 + Isolant 10 Fond. Fondation 600 mm Générique - Ext. 150 mm Générique - Ext. 200 mm Générique - Ext. 200 mm Int. Brique 40 mm Int. Brique 100 mm Types dernièreme Mur de base : Ext. Parpaing 20                                                                                                    | Ext. Brique 22                    |                        |  |  |  |  |  |  |
| Ext. Parpaing 20 + Isolant 10  Ext. Voile BA 20  Ext. Voile BA 20 + Isolant 10  Fond. Fondation 600 mm  Générique - Ext. 150 mm  Générique - Ext. 200 mm  Générique - Int. 70 mm  Int. Brique 40 mm  Int. Brique 10 mm  Int. Parpaing 10 mm  Types dernièreme  Mur de base : Ext. Parpaing 2                                                                                                    | Ext. Brique 22 + Isolant          | 10                     |  |  |  |  |  |  |
| Ext. Voile BA 20 Ext. Voile BA 20 + Isolant 10 Fond. Fondation 600 mm Générique - Ext. 150 mm Générique - Ext. 200 mm Générique - Int. 70 mm Int. Brique 40 mm Int. Brique 100 mm Types dernièreme Mur de base : Ext. Parpaing 20                                                                                                    | Ext. Parpaing 20 + Isola          | nt 10                  |  |  |  |  |  |  |
| Ext. Voile BA 20 + Isolent 10 Fond. Fondation 600 mm Générique - Ext. 150 mm Générique - Ext. 200 mm Générique - Int. 70 mm Int. Brique 40 mm Int. Brique 110 mm Int. Brique 110 mm Types dernièreme Mur de base: Ext. Parpaing 20                                                                                                    | Ext. Voile BA 20                  | E                      |  |  |  |  |  |  |
| Fond. Fondation 600 mm Générique - Ext. 150 mm Générique - Ext. 200 mm Générique - Int. 70 mm Int. Brique 40 mm Int. Brique 110 mm Int. Brique 110 mm Types dernièreme Mur de base : Ext. Parpaing 20                                                                                                    | Ext. Voile BA 20 + Isolar         | nt 10                  |  |  |  |  |  |  |
| Générique - Ext. 150 mm Générique - Ext. 200 mm Générique - Int. 70 mm Int. Brique 40 mm Int. Brique 110 mm Int. Brique 110 mm Trypes dernièreme Mur de base : Ext. Parpaing 20                                                                                                    | Fond. Fondation 600 mr            | m                      |  |  |  |  |  |  |
| Générique - Ext. 200 mm Générique - Int. 70 mm Int. Brique 40 mm Int. Brique 110 mm Int. Parpaing 120 mm <i>Types demièreme</i> Mur de base : Ext. Parpaing 20                                                                                                    | Générique - Ext. 150 mn           | n                      |  |  |  |  |  |  |
| Générique - Int. 70 mm Int. Brique 40 mm Int. Brique 110 mm Int. Parpaing 100 mm <i>Types dernièreme</i> Mur de base : Ext. Parpaing 20                                                                                                    | Générique - Ext. 200 mn           | n                      |  |  |  |  |  |  |
| Générique - Int. 70 mm Int. Brique 110 mm Int. Parpaing 100 mm Types dernièrem Mur de base : Ext. Parpaing 20                                                                                                    | Générique - Int. 70 mm            |                        |  |  |  |  |  |  |
| Int. Brique 110 mm                                                                                                    | Int. Brique 40 mm                 | Générique - Int. 70 mm |  |  |  |  |  |  |
| Int. Parpaing 100 mm                                                                                                    | Int. Brique 110 mm                |                        |  |  |  |  |  |  |
| Types dernièreme<br>Mur de base : Ext. Parpaing 20                                                                                                    | Int. Parpaing 100 mm              |                        |  |  |  |  |  |  |
| Mur de base : Ext. Parpaing 20                                                                                                    | Types dernièreme                  |                        |  |  |  |  |  |  |
|                                                                                                    |                                   |                        |  |  |  |  |  |  |

Dans propriétés, sélectionner la cloison : **Générique -Int. 70 mm** 

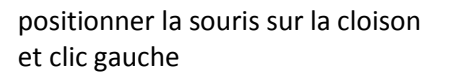

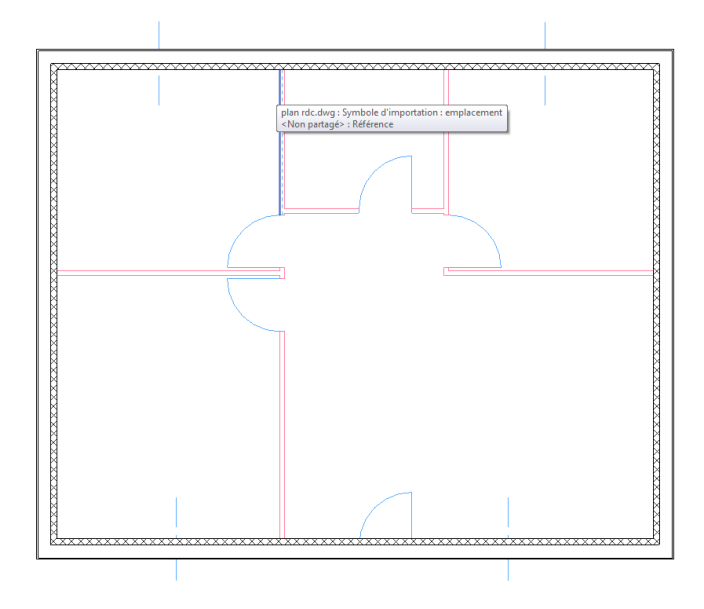

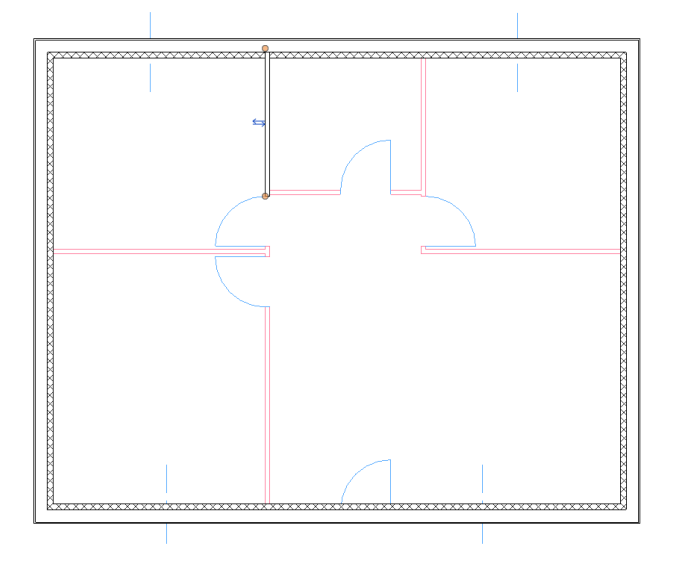

La cloison est dessinée

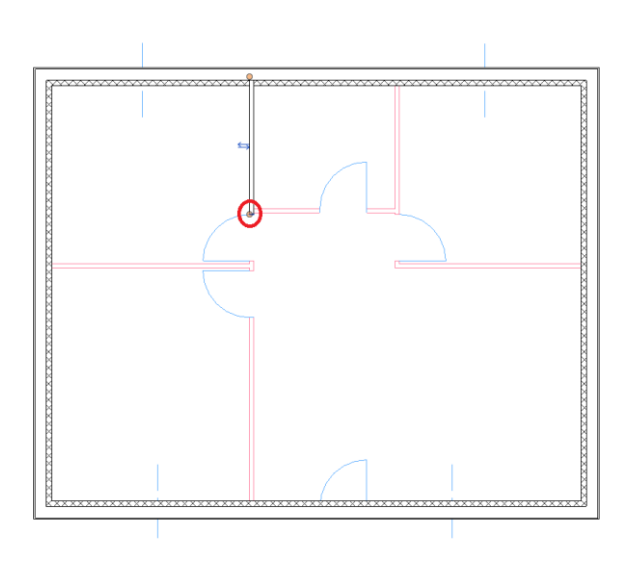

Sélectionner l'extrémité de la cloison

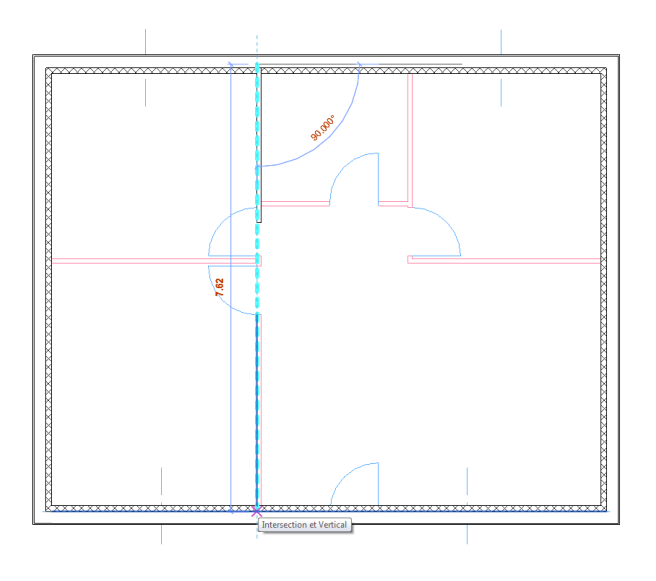

et déplacer là jusqu'au mur de façade.

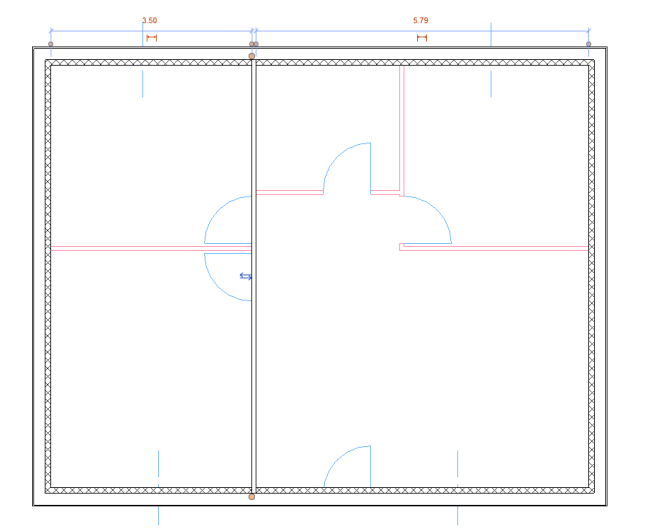

La cloison est dessinée sur toute la longueur

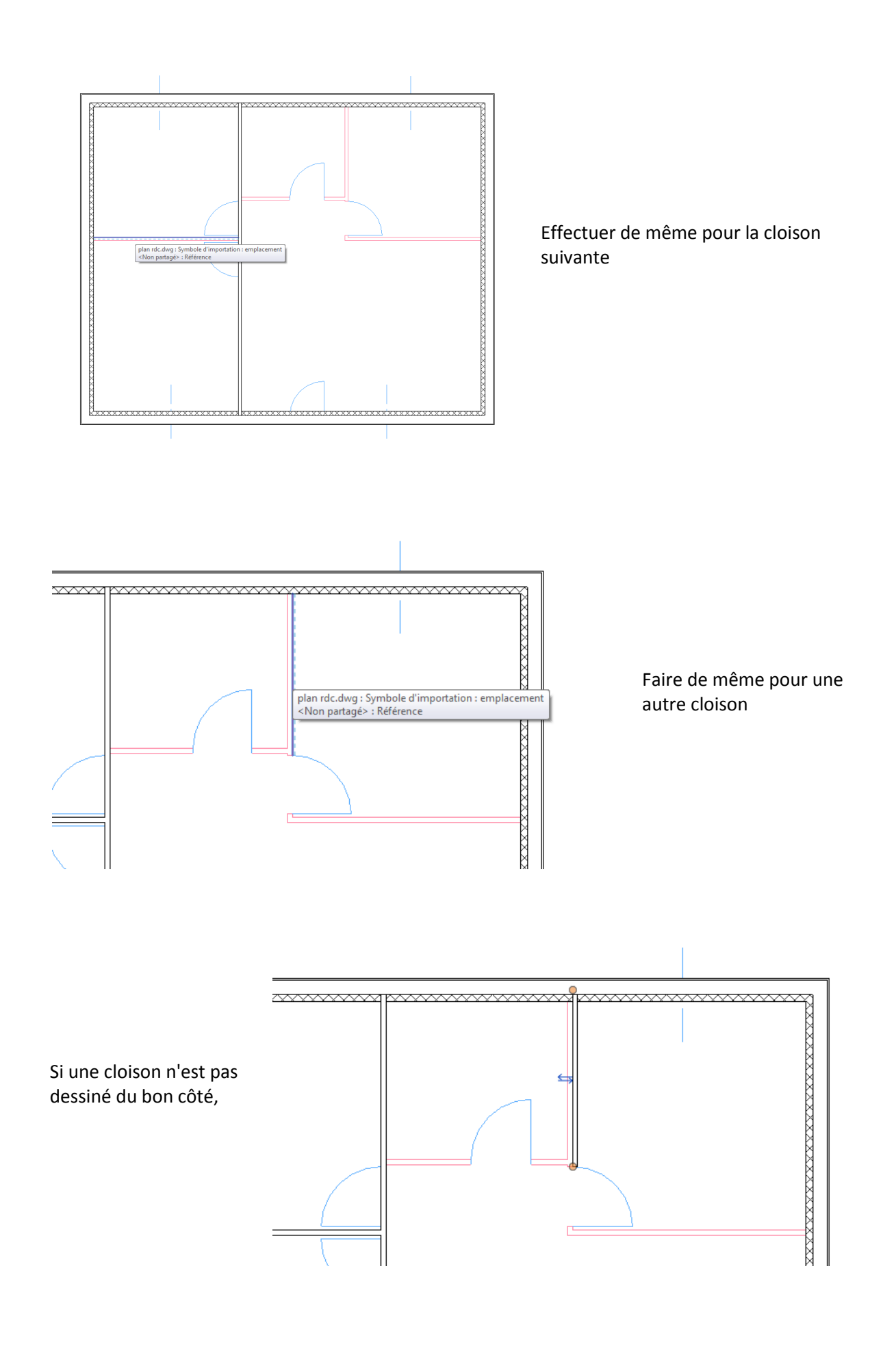

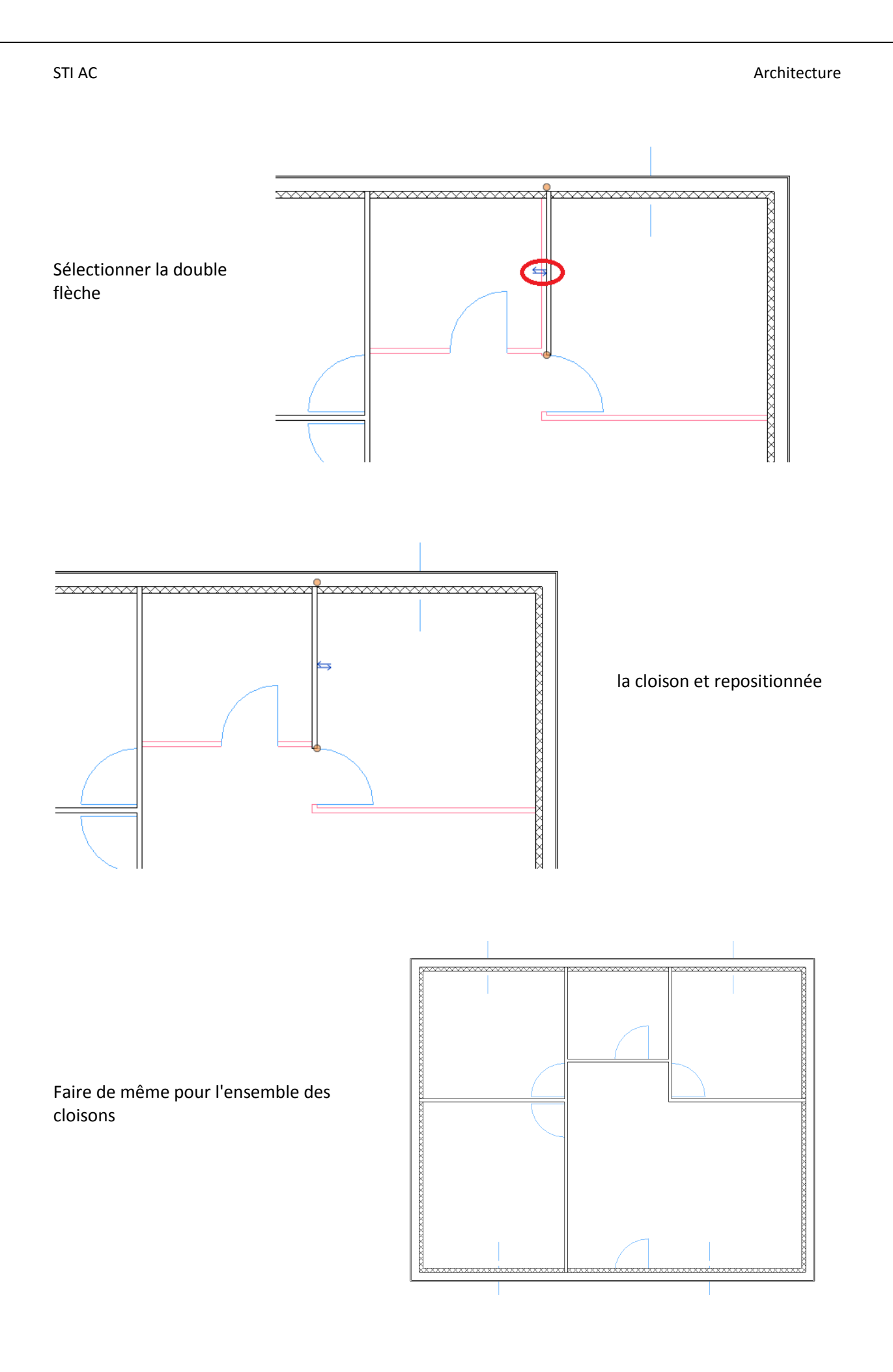

#### Architecture

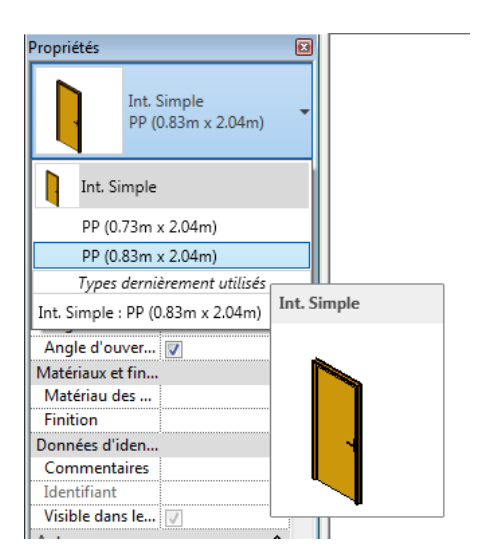

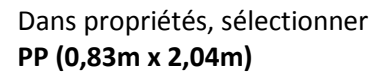

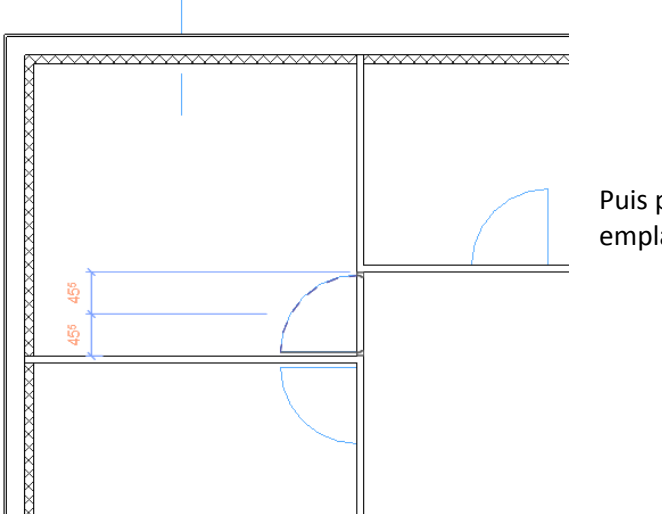

Puis positionner la porte à son emplacement.

# Dans l'onglet Début, sélectionner Porte

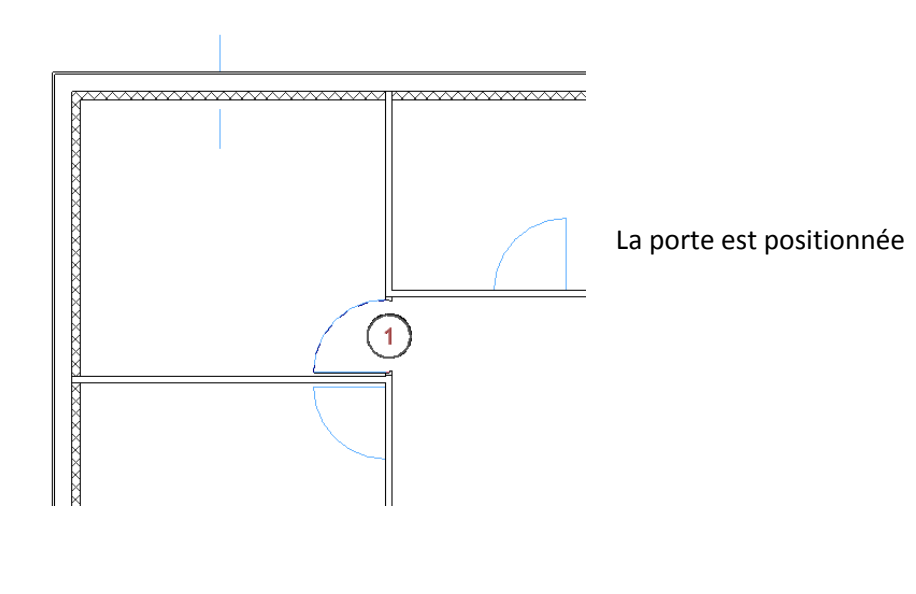

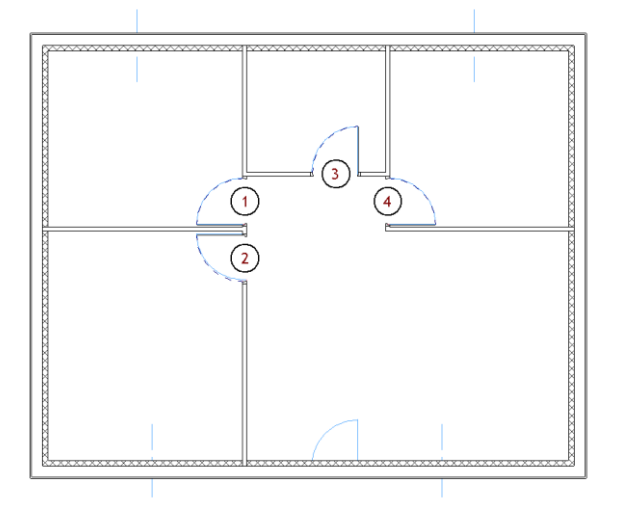

Faire de même pour l'ensemble des portes.

Ajouter les fenêtre en choisissant la fenêtre: 2 Vantaux droits-Volets et petit bois 1,20 x 1,45 m

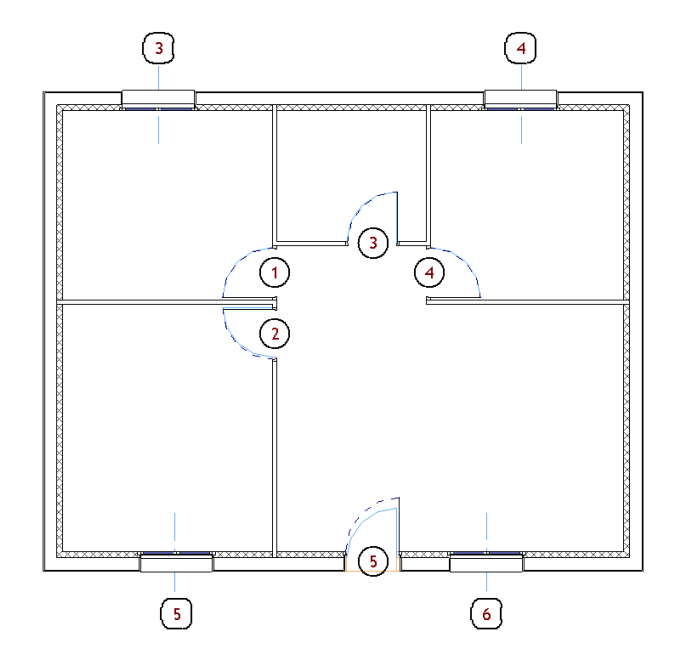

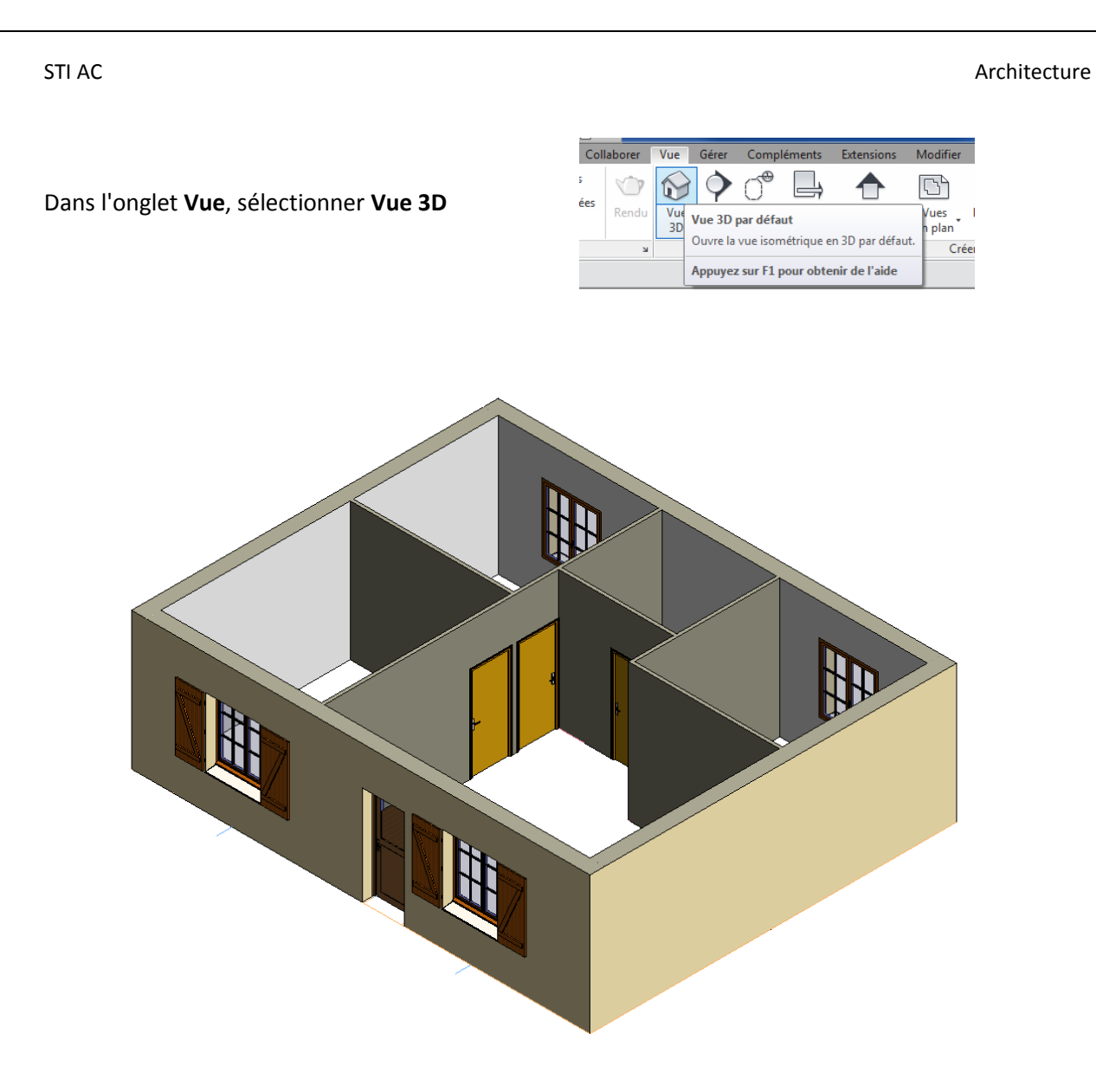

Vous pouvez continuer la modélisation de la maison.

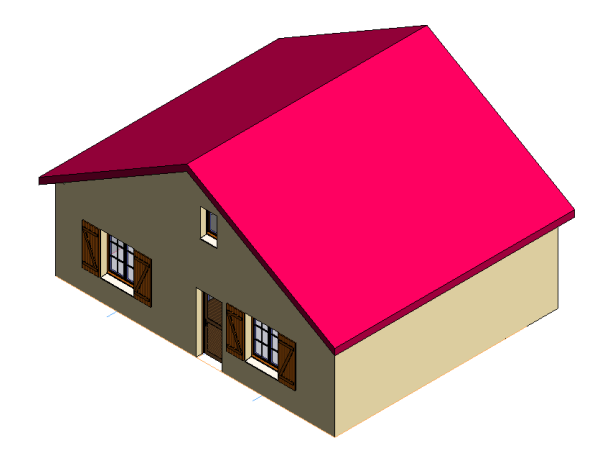